# **Tax Verification**

Last Modified on 07/01/2025 7:22 am PDT

#### Pathway: Accounts > Tax Verification

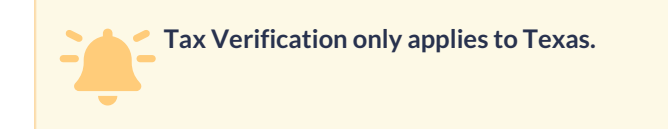

The Tax Verification screen is used to ensure that addresses and their associated tax regions are accurate. This process is essential to accurately calculate and apply appropriate taxes to service transactions.

| TAX VERIFICA        | TION                    |                               |                                                                      |                       |               | ACCOUNTS > TAX VERIFICATION |
|---------------------|-------------------------|-------------------------------|----------------------------------------------------------------------|-----------------------|---------------|-----------------------------|
| DIVISION<br>HOUSTON | SERV<br>V PEA           | ICE REGION<br>RLAND MUNICIPAL | v                                                                    |                       | Search        | 0.⊗ €                       |
| Verified (5         | 51) Not Verified (1492) | Failed (3)                    | Address Not Found (0) Errors (1)                                     |                       |               |                             |
| VERIFY #            | ALL                     |                               |                                                                      |                       |               |                             |
| ID                  | NAME 🕇                  | STATUS                        | ADDRESS                                                              | SALES REP             | TAX REGION    | VERIFICATION 个              |
| 45170020            | <u>7 ELEVEN</u>         | Active                        | 1234Magnolia Pkwy<br>Pearland, TX 77584-2062<br>US                   | House Acct non System | PEARLAND CITY | Verified<br>04/25/2023      |
| 43709001            | Dominium Apartments     | Active                        | 1111 OAK RD<br>PEARLAND, TX 77584-8815<br>US                         | House Acct non System | PEARLAND CITY | Verified<br>10/10/2023      |
| 43418001            | <u>US Bank</u>          | Active                        | 2222 PEARLAND PKWY<br>PEARLAND, TX 77581-5100<br>US                  | House Acct non System | PEARLAND CITY | Verified<br>10/10/2023      |
| 47498001            | Call A PLUMBER          | Active                        | 3333 Broadway Street<br>Pearland, TX 77581-9301<br>US                | Janet Bettcher        | PEARLAND CITY | Verified<br>10/10/2023      |
| 45650001            | 24 HOUR FITNESS         | Active                        | 4444 Broadway St<br>Pearland, TX 77584-7873<br>Brazoria County<br>US | House Account         | PEARLAND CITY | Verified<br>10/10/2023      |
| 43684001            | 5555 Partner, LLC       | Active                        | 5555 PEARLAND PKWY<br>PEARLAND, TX 77581-5362<br>US                  | House Acct non System | PEARLAND CITY | Verified<br>10/10/2023      |
| 45465001            | 6666BROADWAY LLC        | Active                        | 6666Broadway St<br>Pearland, TX 77581-4307<br>US                     | House Account         | PEARLAND CITY | Verified<br>10/10/2023      |
| 43525001            | 88 PEARS LLC            | Active                        | 7777 BROADWAY ST<br>PEARLAND, TX 77581-3746<br>US                    | House Acct non System | PEARLAND CITY | Verified<br>10/10/2023      |

#### Permissions

The following permissions are required to view the Tax Verification screen and make adjustments to the tax settings for a site.

| Permission ID | Permission Name               |
|---------------|-------------------------------|
| 5             | View Account                  |
| 6             | View Site                     |
| 137           | Edit Site Taxing              |
| 281           | Edit Account Billing Settings |
| 282           | Edit Site Billing Settings    |
| 444           | Tax Verification              |

### Verify a Site's Tax Region

### **Individual Site Verification**

1. Select any of the tabs to view the sites it includes.

- 2. Click on the site you would like to review and verify. This will open the Edit Site popup editor.
- 3. Click on the drop down for the Tax Region field and select the region that applies.
- 4. Select Save when finished. Upon Save, the system will auto-refresh count totals for the affected tab(s).

### Verify All

- 1. Select the 'Not Verified' tab.
- 2. Click on the 'Verify All' button. This will trigger a Confirmation popup.
- 3. Continue with the Validation by selecting "OK," or select "Cancel" to close the Confirmation and stop the verification process.

## **Tax Verification Screen Tabs**

The section below reviews each of the tabs displayed on the Tax Verification screen.

### Verified

The "Verified" tab displays a list of all sites for which the tax region has been confirmed. When you access the Edit Site screen, this confirmation is represented by a green check mark next to the Tax Region.

### **Not Verified**

The "Not Verified" tab displays a list of all sites that do not have a verified tax region. This is indicated with a grayed-out check mark on the Edit Site screen. From the 'Not Verified' screen users can individually click through and verify each site, or select the 'Verify All' button and the system will run the verification process in the background.

| TAX VERIFICA | TION               |                                  |                         |                          |                            |                     |        | ACCOUNTS > TAX VERIF | ICATION |
|--------------|--------------------|----------------------------------|-------------------------|--------------------------|----------------------------|---------------------|--------|----------------------|---------|
| DIVISION     |                    | SERVICE REGION                   |                         |                          |                            |                     |        |                      |         |
| HOUSTON      |                    | HOUSTON OPEN                     | MARKET -                |                          |                            |                     | Search | Q, (                 |         |
| Verified (1  | 0) Not Verified (4 | 86) Failed (2)                   | Address Not Fo          | und (0)                  | Errors (0)                 |                     |        |                      |         |
| VERIFY A     | ALL                |                                  |                         |                          |                            |                     |        |                      |         |
| ID           | NAME 🕇             | STAT                             | JS ADDRESS              |                          | SALES REP                  | TAX REGION          | N      | VERIFICATION 🕇       |         |
| 48931008     | 1111 CORTLANDT ST  | Acti                             | /e 1111 COR<br>HOUSTON  | TLANDT ST<br>N, TX 77008 | Matthew \                  | /an Doren           |        | Not Verified         |         |
| 48931007     | 2222 CORTLANDT ST  | Acti                             | /e 2222 COR             | TLANDT ST                | Matthew                    | /an Doren           |        | Not Verified         |         |
| 48931099     | 1111 CORTLANDT ST  | EDIT SITE<br>Basic Settings Bill | na Settinas BIC Profile | Required C               | apabilities                |                     | ? ⊗    | Not Verified         |         |
| 48931069     | 3333 CORTLANDT ST  | <u>,</u>                         |                         |                          |                            |                     |        | Not Verified         |         |
| 49021017     |                    | NAME                             | 1111 CORTLANDT ST       |                          | DIVISION                   | HOUSTON             | *      | Net Verified         |         |
| 48931017     | 4444 CORTLANDT ST  | NAME 2                           |                         |                          | SERVICE REGION             | HOUSTON OPEN MARKET | · ·    | Not vermed           |         |
| 48931019     | 5555 CORTLANDT ST  | ADDRESS LINE1 🖖                  | 1111 CORTLANDT ST       |                          |                            |                     | • 0    | Not Verified         |         |
| 49021024     |                    | ADDRESS LINE 2                   | HOUSTON                 | TY = 77008               | SOURCE                     | Existing Customer   | - ©    | Not Varified         |         |
| 48951034     | 0000 CONTLANDI SI  | PHONE 1                          | (999) 999-9999          | Office v                 | SALES REP                  |                     | •      | Not vermed           |         |
| 48931018     | 7777 CORTLANDT ST  | PHONE 2                          | ▼ (999) 999-9999        |                          | ADDITIONAL SERVICE MINUTES |                     |        | Not Verified         |         |
|              |                    | OLD ID                           | MATT-44261              |                          |                            |                     | -      |                      |         |
|              |                    | NOTE                             |                         |                          |                            |                     |        |                      |         |
|              |                    | WARNING ON OPEN                  |                         |                          |                            |                     |        |                      |         |

### Failed

If verification fails, the site will display in the 'Failed' tab. The total count of sites that have not succeeded in verifying their tax region will be shown in parentheses. Choose a site from the list to review and update the

### **Address Not Found**

The "Address Not Found" tab shows sites with unlocatable addresses. Select a site from the list to review, update the information, and manually verify its tax region.

| TAX | VERIFICATION        |                   |                                   |           |               |            |           |            | ACCOUNTS > TAX VERIFICATION |
|-----|---------------------|-------------------|-----------------------------------|-----------|---------------|------------|-----------|------------|-----------------------------|
| QA  | DIVISION<br>QAWASTE |                   | SERVICE REGION<br>QA Waste OPEN I | MARKET    | •             |            |           | Sea        | arch Q 💿 🕃                  |
| Ve  | rified (0)          | Not Verified (12) | Failed (0)                        | Address N | lot Found (0) | Errors (0) |           |            |                             |
| V   | /ERIFY ALL          |                   |                                   |           |               | -          |           |            |                             |
| ID  | NAM                 | E↑                |                                   | STATUS    | ADDRESS       |            | SALES REP | TAX REGION | VERIFICATION 🕇              |
|     |                     |                   |                                   |           |               |            |           |            |                             |
|     |                     |                   |                                   |           |               |            |           |            |                             |
|     |                     |                   |                                   |           |               |            |           |            |                             |
|     |                     |                   |                                   |           |               |            |           |            |                             |
|     |                     |                   |                                   |           |               |            |           |            |                             |
|     |                     |                   |                                   |           |               |            |           |            |                             |
|     |                     |                   |                                   |           |               |            |           |            |                             |

### **Errors**

Sites will populate under the Errors tab for system encountered errors during the verification process. Select the site to open the Edit Site screen and manually verify the Tax Region.

| TAX VERIFICA                                  | ATION       |                                                    |                                   |                                           |                                       |                                     |                                         | ACCOUNTS >                              | TAX VERIFICATIO |
|-----------------------------------------------|-------------|----------------------------------------------------|-----------------------------------|-------------------------------------------|---------------------------------------|-------------------------------------|-----------------------------------------|-----------------------------------------|-----------------|
| DIVISION<br>HOUSTON<br>Verified (<br>VERIFY ) | 0) Not V    | SERVICE REG<br>LOS ANGEL<br>/erified (0) Failed (0 | ION<br>LES<br>O) Address Not Four | nd (0) Er                                 | rors (2)                              |                                     | [                                       | Search                                  | Q 🛞 🕯           |
| ID                                            | NAME 🕇      |                                                    | STATUS                            | ADDRESS                                   |                                       | SALES REP                           | TAX REGION                              | VERIFICATION                            | †               |
| 43236001                                      | PEAR ORCH   | ARD HOLDING                                        | Active                            | 11112222 Fa<br>PEARLAND,                  | ake Street<br>TX 77581-8922           | John Briggs (Inactive)              | ARANSAS PASS CITY-<br>PASS DEV DIST-CRM | ARANSAS Error encoun<br>CONT 10/17/2023 | tered           |
| 48979001                                      | Proration C | ustomer Test                                       | Active                            | 456 S Main S<br>Houston, PA<br>Washington | 5t<br>15342-1832<br>County            | House Acct non Syste                | m                                       | Error encoun<br>10/03/2023              | tered           |
|                                               |             | EDIT SITE                                          | Ţ                                 | 1                                         |                                       |                                     | 2 😣                                     |                                         |                 |
|                                               |             | Basic Settings Billin                              | ng Settings BIC Profile           | Required C                                | apabilities                           | HOUSTON                             |                                         |                                         |                 |
|                                               |             | NAME 2                                             | Proration Customer Test           |                                           |                                       |                                     | *                                       |                                         |                 |
|                                               |             | ADDRESS LINE 1                                     | 456 S Main St                     |                                           |                                       |                                     | - ©                                     |                                         |                 |
|                                               |             | ADDRESS LINE 2                                     |                                   |                                           |                                       | x Failed Verification on 10/03/2023 | - 0                                     |                                         |                 |
|                                               |             | CITY/STATE/POSTAL CODE                             | Houston P                         | A = 15342-1                               | SOURCE                                | ror encountered.                    | - 0                                     |                                         |                 |
|                                               |             | PHONE 1                                            | • (999) 999-9999                  | Office 📼                                  | SALES REP                             | House Acct non System               | Ŧ                                       |                                         |                 |
|                                               |             | PHONE 2                                            | ▼ (999) 999-9999                  | -                                         | SITE CLASS                            |                                     | - ©                                     |                                         |                 |
|                                               |             | OLD ID                                             |                                   |                                           | GENERATOR                             | Not Applicable                      | - ©                                     |                                         |                 |
|                                               |             | PO#                                                | LEED REPORTABLE                   | ]                                         | STATE ID<br>ADDITIONAL SERVICE MINUTE | :5                                  |                                         |                                         |                 |
|                                               |             | NOTE                                               |                                   |                                           |                                       |                                     |                                         |                                         |                 |